# **COMPETITION REGISTRATION**

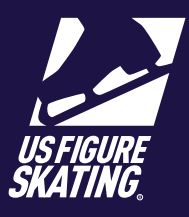

Access Path: EMS > Competition Registration

### **Overview**

Registrations for U.S. Figure Skating qualifying competitions are done through the Event Management System (EMS). Competitors may also register for non-qualifying competitions using EMS. Competitions using EMS for registrations will display on the EMS Competition Registration page. Competitor's skate test history is available within EMS. Competitors have the ability to self-report tests (and report tests for a partner for partnered events).

**Note:** When registering for partnered events like Pairs or Dance, only one competitor is required to register within EMS.

Competitors are responsible for understanding the requirements for each event, and should only register for events for which they are eligible. Competitors can contact U.S. Figure Skating Product Support, if they are eligible for offered events but the event(s) is/are not available to the competitor in EMS.

### **Competition Registration**

| > | Sign in to EMS by going to www.usfsaonline.org and logging |
|---|------------------------------------------------------------|
|   | into Members Only and Clicking the EMS button              |

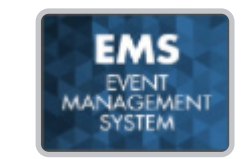

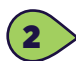

(1

From the EMS Main page, Click Competition Registration

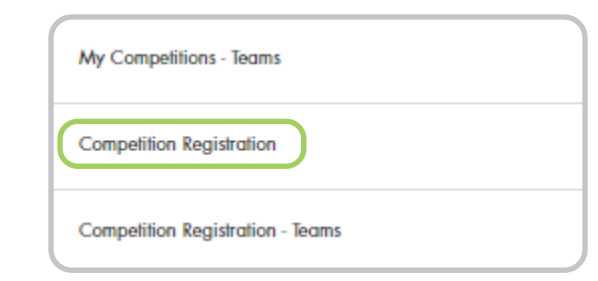

On the Competition Registration page, toggle left and right between Qualifying and Non-Qualifying competitions accepting registrations.

Use the **Search By** field to filter the competition list by:

- Competition name
- City
- Club Name
- Date
- State

Locate your choice and click Register Now

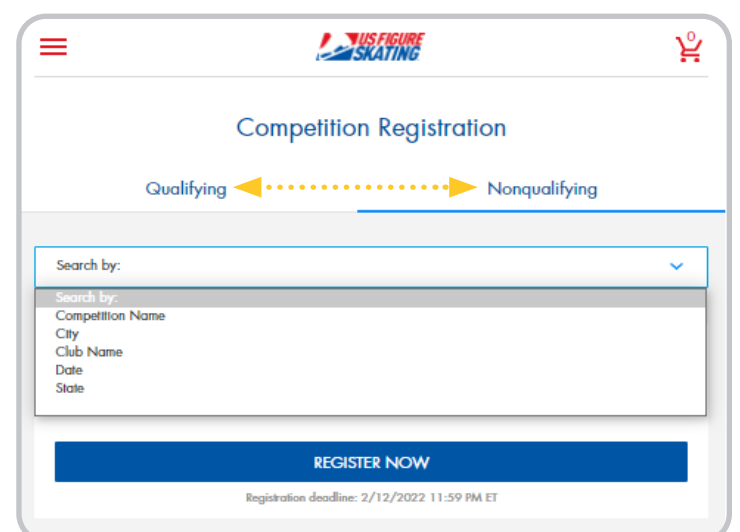

Contact ProductSupport@usfigureskating.org for questions about using EMS.

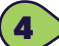

Review the important competition information on the Registration Overview page. Check the box to confirm you have read and understand the overview.

|                                                   |       | S FIGURE<br>(ATING) |       | 岸     |
|---------------------------------------------------|-------|---------------------|-------|-------|
| Solo Dance<br>Series - Solo<br>Combined<br>Dance  | \$175 | \$175               | \$175 | \$175 |
| Solo Dance<br>Series -<br>Shadow Dance            | \$160 | \$160               | \$160 |       |
| Solo Dance<br>Series - Solo<br>Pattern Dance      | \$145 | \$145               | \$145 |       |
| Singles<br>(Prejuventle -<br>Sentor)              | \$160 | \$110               | \$110 |       |
| Singles Excel<br>(PreJuvenile -<br>Senior)        | \$160 | \$110               | \$110 |       |
| Singles Excel -<br>Introductory<br>(Beg - Prelim) | \$160 | \$110               | \$110 |       |

By clicking the box below and continuing with registration I acknowledge, accept and agree to abide by all bylaws, rules, policies, procedures and guidelines as outlined in the 2021 - 2022 U.S. Figure Skating Rulebook and as listed within the official announcement for the sanctioned competition I am registering for. Compliance with all such provisions as updated or amended is the responsibility of the participants.

✓ I have read and understand the above overview of the U.S. Figure Skating online registration

CONTINUE

process.

BACK

Click Continue

| 1 |   |   |   |
|---|---|---|---|
|   | E |   |   |
|   | 9 |   | / |
|   | _ | / |   |

Review your information on the My Profile page. Click the Edit icon to make changes. Click Save to continue.

**Note:** You will be unable to make changes to your Main Info. If you need to make changes to this information, contact Member Services.

Check the box to confirm you have verified your information. You may be directed to the Select Representation page to select the

organization you will represent. Make your selection and click **Save** to return to the My Profile page.

| = 🛃                                                                                                    | us figure<br>KATING                                                                                                    |
|----------------------------------------------------------------------------------------------------|----------------------------------------------------------------------------------------------------|
| Please review your profile below in full. Your nar<br>local organizing committee at the conclusion of r<br>If your home club is listed incorrectly, please con | me and contact information will be provided to the<br>registration. To make changes, click the Edit button.<br>tact Member Services at 719.635.5200 |
| Home Club:<br>Region:                                                                                                    |                                                                                                    |
| Section: Eastern                                                                                                    |                                                                                                    |
| Main Info 🖍<br>First Name:<br>Last Name:<br>Gender:<br>Binh Date:                                                                                              |                                                                                                    |
| Email and Phone 🖌<br>Primary Email:<br>Primary Phone:                                                                                                    |                                                                                                    |
| I have verified my information is accurate.                                                                                                    | Ļ                                                                                                    |
| BACK                                                                                                    | CONTINUE                                                                                                    |

Your recorded U.S. Figure Skating tests are displayed on the My Skate Tests page. Click the **Add** icon next to a discipline to self-report tests or click **Continue**.

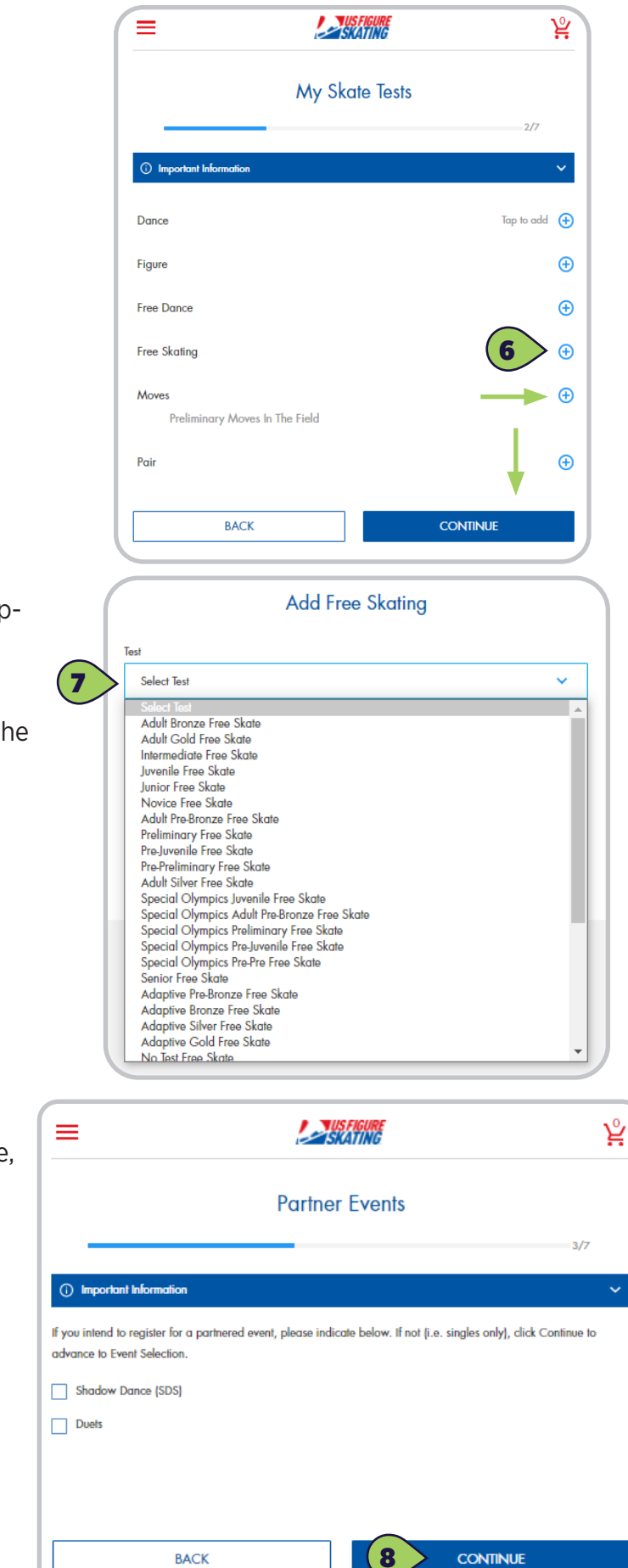

7

6 >

To self-report a test, select the **Test** from the dropdown list, enter the host **Club**, the test **Date**, and Click **Save**.

To remove a self-reported test, click **Remove** or the **Trash** icon.

 If you compete in a partnered event (Pairs, Dance, Duets, etc.), check the appropriate discipline on the Partner Events page. Click
 Continue.

Contact ProductSupport@usfigureskating.org for questions about using EMS.

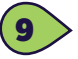

Click Add Partner to identify your partner for each discipline. Click on Important Information for helpful tips. You can search by U.S. Figure Skating member number, first name, last name, and/or state. Click Search.

#### Click **Add.** Click **Continue**.

|                                                                                                    | ×              |
|----------------------------------------------------------------------------------------------------|----------------|
| My Partners                                                                                                    | Partner Search |
| 4/7                                                                                                    |                |
| () Important Information V                                                                                         | First Name     |
| You have indicated you wish to register for an event(s) that requires a partner. Please choose your partner below. |                |
| Duets                                                                                                    | LUSI INGINE    |
| Add Partner                                                                                                    | State<br>Any 🗸 |
| BACK                                                                                                    | CLEAR SEARCH   |

10

On the Event Selection page, you will see the events that are offered at the competition for which you are eligible according to your completed skate tests. Use the Available Events field to filter by discipline. Click Add next to your desired event. Expand the My Events section to view event selections.

Click **Remove** to remove an event. Click **Additional Information** for helpful tips. Click **Continue**.

#### Note: Contact productsupport@usfigureskating.org

if you do not see an event that is offered at the competition (according to the announcement), and you believe you meet the requirements.

| =                                            |                        |               | ਏ      |
|----------------------------------------------|------------------------|---------------|--------|
|                                              | Event Selection        |               |        |
|                                              |                        |               | 5/7    |
| () Additional Infor                          | e events listed below. |               | Ý      |
| My Events: (1) 🚽                             | <b></b>                |               | ~      |
| Available Events:                            | All Events             |               | ~      |
| * Adult Silver Ladies<br>Judging System: 6.0 | Jumps Challenge        | $\rightarrow$ | REMOVE |
| Beginner Girls Exco<br>Judging System: 6.0   | el Compulsory          |               | ADD    |

On the My Coaches page, you can add coaches to your registration. You can add up to 2 coaches for singles events, and up to 3 coaches for partnered events.

Click **Add Coach**. You can search by U.S. Figure Skating member number, first name, last name, and state.

Note: You can only search coaches who have self Identified as a USFS Coach or LTS Instructor

|                                                                                                    | ¥ | ×            |
|----------------------------------------------------------------------------------------------------|---|--------------|
| My Coaches                                                                                                |   | Coach Search |
| 6/7                                                                                                    | , | Membership # |
| Foreign skaters information                                                                               | ~ |              |
| Please use the Search button below to find the coach[es] who will be attending this competition with you. | 0 | First Name   |
| Singles                                                                                                   |   | Last Name    |
| Add Coach                                                                                                 |   |              |
| I will not have coach(es) attending with me for this competition.                                         |   | State        |
| BACK CONTINUE                                                                                             |   | CLEAR SEARCH |
|                                                                                                    |   |              |

**Note:** If you are not bringing a coach to the competition, check the "I will not have coach(es) attending with me for this competition" box. Click **Continue.** 

All competitors are required to review and sign each of the three Waivers displayed on this page. Enter your "Name" and "Relationship" (Self if over 18; Parent, or Guardian if a registrant is a minor). The waivers are:

- a. Waiver and Release
- b. Medical Consent
- c. Media and Likeness Release

**Note:** All waivers are available for download.

Click **Continue** to Checkout.

| ≡                                                          | Skating                                                                            | ¥   |
|------------------------------------------------------------|------------------------------------------------------------------------------------|-----|
|                                                            | Waivers                                                                            |     |
| All skaters are required to review and sign                | each of the three standard U.S. Figure Skating waivers below each membership year. | 7/7 |
| <ul> <li>Assumption of Risk</li> </ul>                     |                                                                                    | ^   |
| 🕁 Download Assumption of Risk                              |                                                                                    |     |
| I have read and accepted the above w                       | aiver information:                                                                 |     |
| Name:                                                      |                                                                                    |     |
|                                                            |                                                                                    |     |
| (Ir under 16, name of parent or guardian)<br>Relationship: |                                                                                    |     |
| Self                                                       |                                                                                    | ~   |
| Emergency Medical Care                                     |                                                                                    |     |
| <ul> <li>Media and Likeness Release</li> </ul>             |                                                                                    |     |
|                                                            |                                                                                    |     |
|                                                            | BACK                                                                               |     |
|                                                            | CONTINUE TO CHECKOUT                                                               |     |

Contact ProductSupport@usfigureskating.org for questions about using EMS.

## Checkout

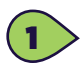

The cart total increases after items are added. Items are removed from the cart if the checkout transaction is not complete in 15 minutes.

Contact ProductSupport@usfigureskating.org for questions about using EMS.

Review the cart for accuracy. Click Checkout

|                                                                         | Review Cart                    |                                |
|-------------------------------------------------------------------------|--------------------------------|--------------------------------|
|                                                                         | Cart total (3 items): \$118.45 |                                |
| Adult 1 Ladies Compulsory Moves<br>2021 Skate Dallas<br>NQ-ENTRY FEE    |                                | \$80.00                        |
| Adult Bronze Character Performance<br>2021 Skate Dallas<br>NG-ENTRY FEE |                                | \$0.00                         |
| MUSIC Late Fee<br>2021 Skate Dallas<br>NGJMUSIC LATE                    |                                | \$35.00                        |
| PROCESSING FEE:<br>SUBTOTAL:<br>TOTAL:                                  | Ļ                              | \$3.45<br>\$115.00<br>\$118.45 |
|                                                                         | CHECKOUT                       |                                |
|                                                                         | Back                           |                                |

| ss, the | 1 of 3   Billing Address |
|---------|--------------------------|
|         | First Name*              |
| langes  |                          |
|         | Last Name*               |
|         |                          |
|         | Country*                 |
|         | United States of America |
|         | Street Address*          |
|         |                          |
|         | Address Line 2           |
|         |                          |
|         | City*                    |
|         |                          |
|         | State*                   |
|         |                          |
|         | Zip / Postal Code*       |
|         |                          |
|         | •                        |

2> On the Checkout page 1 of 3: Billing Address, the Billing Name and Address defaults to the registrant's name and address. Make cha where necessary.

Click Save & Continue.

Contact ProductSupport@usfigureskating.org for questions about using EMS.

CANCEL

SAVE & CONTINUE

~

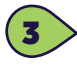

On the Checkout page 2 of 3: Payment, provide your credit card information and click **Continue**.

**Note:** EMS does not store credit card information you will have to enter it each time you go to check out.

| Card Number |                 |          |   |
|-------------|-----------------|----------|---|
| CVC         | Expiration Date | ✓ Year   | ~ |
| CANC        | EL              | CONTINUE |   |

| 2 01 0 1 1 0/11011                                                     |         |
|------------------------------------------------------------------------|---------|
|                                                                        |         |
| EDIT                                                                   |         |
| 3 of 3 Review & Submit                                                 |         |
| Adult 1 Ladies Compulsory Moves<br>2021 Skate Dallas<br>NGENTRY FEE    | \$80.00 |
| Adult Bronze Character Performance<br>2021 Skate Dallas<br>NGENTRY FEE | \$0.00  |
| MUSIC Lale Fee<br>2021 Slate Dallas<br>NGAUSIC LATE                    | \$35.00 |
|                                                                        | \$3.4   |
| PROCESSING FEE:<br>SUBTOTAL:                                           | \$115.0 |

AUTHORIZE PAYMENT

E Constant of the second second secon

4 On the Checkout page 3 of 3: Review & Submit, review your purchase and click **Authorize Payment.** 

**5** T

The receipt opens for your viewing. You will also receive a confirmation email.